# **GatewaySeq Archive Tissue Quick Start Guide**

| GatewaySeq Archive Tissue Order | 2 |
|---------------------------------|---|
| Outpatient                      | 2 |
| Inpatient                       | 5 |

## **GatewaySeq Archive Tissue Order**

The GatewaySeq NGS is a tumor-only, high coverage targeted next generation sequencing assay for the identification of gene mutations, copy number alterations, microsatellite instability, tumor mutational burden, and gene fusions. It is initially available at BJH, BWC, MHB/MHE, and SLCH with more areas coming later.

### Outpatient

This order is located within the database section of the order search and therefore is not imediately presented when searching. The steps below show how to find and order this test.

- 1. In the patients encounter use the order entry box to search for "gateway"
- 2. The search box will default to the **Facility Lis**t which will not show this order.
- 3. Click the **Database** tab.

| Order Search                     |                |                         |                       | ×                |
|----------------------------------|----------------|-------------------------|-----------------------|------------------|
| GATEWAY P                        | <u>B</u> rowse | <u>P</u> reference List | <u>F</u> acility List | <u>D</u> atabase |
| 타 Panels (No results found)      | Search pane    | ls by user              |                       | ,o               |
| C Medications (No results found) |                |                         |                       |                  |
| D Procedures (No results found)  |                |                         |                       |                  |
|                                  |                |                         |                       |                  |
|                                  |                |                         |                       |                  |
|                                  |                |                         |                       |                  |
|                                  |                |                         |                       |                  |
|                                  |                |                         |                       |                  |
|                                  |                |                         |                       |                  |
|                                  |                |                         |                       |                  |
|                                  |                |                         |                       |                  |
|                                  |                |                         |                       |                  |
|                                  |                |                         |                       |                  |
|                                  |                |                         |                       |                  |
|                                  |                |                         |                       |                  |
|                                  | Selec          | ct And Stay             | Accept                | × Cancel         |

- 4. After the **Database** tab is selected the order should be listed.
- 5. Select the GATEWAYSEQ NGS WITH INTERPRETATION order.
- 6. Click Accept.

| GATEWAY                                                                                                    | Order Search                         |      |          |                       |                            | ×                |
|----------------------------------------------------------------------------------------------------|--------------------------------------|------|----------|-----------------------|----------------------------|------------------|
| H Panels (No results found)       Search panels by user          Ch Medications (No results found)       Image: Content of the search panels by user          Ch Medications (No results found)       Type       Px Code       Resulting Agencies       Cont t         Ch Medications (No results found)       Lab       Lab       Lab       Content (No results found)         Ch Medications (No results found)       Type       Px Code       Resulting Agencies       Cont t         Ch Gattewarseq NGS WITH INTERPRETATION       Lab       Lab       Lab       Content (No results found)         Select And Stav       Select And Stav       X Concel       X Concel                                                                                                    | GATEWAY 9                            |      |          | Browse Preference     | List <u>F</u> acility List | <u>D</u> atabase |
| C Medications (No results found)     Content of the second second | E Panels (No results found)          |      |          | Search panels by user |                            | 9                |
| Image: Type       Px Code       Resulting Agencies       Cost t         Image: Cost with INTERPRETATION       Lab       LAB10080                                                                                                    | C Medications (No results found)     |      |          |                       |                            |                  |
| Name       Type       Px Code       Resulting Agencies       Cost L         CarteWAYSEQ NGS WITH INTERPRETATION       Lab       LAB 10080       V       V         Select And Stav       Select And Stav       X Cancel       X Cancel                                                                                                    | ☐ Procedures ◆                       |      |          |                       |                            |                  |
|                                                                                                    | Name                                 | Туре | Px Code  | Resulti               | ing Agencies               | Cost t           |
| Select And Star Accent                                                                                                    | C GATEWAYSEQ NGS WITH INTERPRETATION | Lab  | LAB10080 |                       |                            |                  |
| Select And Stav Accent X Cancel                                                                                                    |                                      |      |          |                       |                            |                  |
| Select And Stav Accent X Cancel                                                                                                    |                                      |      |          |                       |                            |                  |
| Select And Stav Accent X Cancel                                                                                                    |                                      |      |          |                       |                            |                  |
| Seject And Stav 🗸 Accept 🗙 Cancel                                                                                                    |                                      |      |          |                       |                            |                  |
| Seject And Stav 🗸 Accept 🗙 Cancel                                                                                                    |                                      |      |          |                       |                            |                  |
| Seject And Stav 🗸 Accept 🗙 Cancel                                                                                                    |                                      |      |          |                       |                            |                  |
| Seject And Stav 🗸 Accept 🗙 Cancel                                                                                                    |                                      |      |          |                       |                            |                  |
| Select And Star 🗸 Accent                                                                                                    |                                      |      |          |                       |                            |                  |
| Select And Stav 🗸 Accept 🗙 Cancel                                                                                                    |                                      |      |          |                       |                            |                  |
| Select And Stav 🗸 Accept 🗙 Cancel                                                                                                    |                                      |      |          |                       |                            |                  |
| Select And Stav 🗸 Accept 🗙 Cancel                                                                                                    |                                      |      |          |                       |                            |                  |
| Select And Stav 🗸 Accept 🗙 Cancel                                                                                                    |                                      |      |          |                       |                            |                  |
| Select And Stav 🗸 Accent 🗙 Cancel                                                                                                    |                                      |      |          |                       |                            |                  |
| Select And Stav 🗸 Accept 🗙 Cancel                                                                                                    |                                      |      |          |                       |                            |                  |
|                                                                                                    |                                      |      |          | Select And Stav       | ✓ Accept                   | × Cancel         |

7. The order will move to the orders to be signed basket.

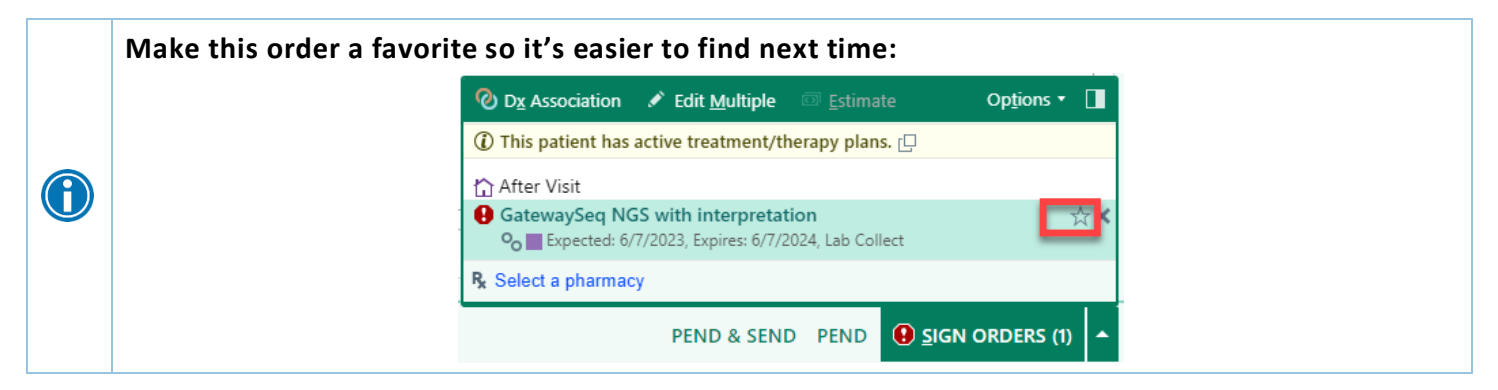

- 8. Fill in the order hardstops
  - a. Surgical pathology case number (free text)
  - b. Diagnosis (free text)
  - c. Tumor origin
  - d. PD-L1 IHC ADD ON

 $\textcircled{\phantom{a}}$ 

Do not change the Status from the default of Normal. This status allows the order to move correctly though the interface.

| temayoeq Noo with in     |                                                                                          | • <u>Topobr</u> |
|--------------------------|------------------------------------------------------------------------------------------|-----------------|
| Status:                  | Normal Standing Future                                                                   |                 |
| Priority:                | Routine 🔎 Routine STAT                                                                   |                 |
| Class:                   | Lab Collect Olinic Collect Clinic Collect External Reference Lab - Lab Collect           |                 |
| Specimen Type:           | Archival Tissue                                                                          |                 |
| Surgical pathology case  | number:                                                                                  |                 |
|                          |                                                                                          |                 |
| Date specimen was obta   | ined:                                                                                    |                 |
|                          |                                                                                          |                 |
| Disease status at time s | pecimen was obtained:                                                                    |                 |
|                          | New diagnosis metastasis Recurrence                                                      |                 |
| Current disease status:  | New diagnosis Metastasis Recurrence                                                      |                 |
| Diagnosis:               |                                                                                          |                 |
| Tumor origin:            | Lung Gastrointestinal Hepatobiliary Gynecologic Genitourinary Breast Neurologic Lymphoma |                 |
|                          | Dermatologic/melanoma Head and neck/thyroid Soft tissue/sarcoma Other Unknown            |                 |
| PD-L1 IHC ADD-ON?        | Yes No                                                                                   |                 |
| Comment:                 |                                                                                          |                 |
| Reference Links:         | GatewaySeq description                                                                   |                 |
| CC Results:              | + My List 🔻 + PCP + Other                                                                |                 |
|                          | Enter recipients                                                                         |                 |
|                          |                                                                                          |                 |

9. Hovering over Surgical pathology case number will reveal an information icon that contains details about specimen selection.

| 1                           |                                                                         |
|-----------------------------|-------------------------------------------------------------------------|
| Specimen Type:              | Archival Tissue                                                         |
| 🚯 Surgical pathology case n | number: 🕡                                                               |
|                             | An alternate specimen may be selected at the                            |
| Date specimen was obtai     | ned:<br>tissue/tumor or if a more appropriate specimen is<br>available. |

- 10. Archival Tissue is preselected and there is a comment box if needed.
- 11. Fill in addition fields as appropriate.
  - a. Date specimen was obtained.
  - b. Disease status at time specimen was obtained.
  - c. Current disease status.
- 12. The **PD-L1 IHC Add On?** section may cascade open with further selections:
  - a. By selecting **Yes**, choose the IHC clone.
  - b. By selecting **No**, no other options appear.

| 9 Tumor origin:   | Lung Gastrointestinal                      | Hepatobiliary Gynecologi  | c Genitourinary    | Breast N    | leurologic   | Lymphoma   |  |
|-------------------|--------------------------------------------|---------------------------|--------------------|-------------|--------------|------------|--|
|                   |                                            |                           |                    |             |              |            |  |
|                   | Dermatologic/melanoma                      | Head and neck/thyroid     | Soft tissue/sarcon | na Other    | Unknown      |            |  |
| PD-L1 IHC Add-On? | Yes No                                     |                           |                    |             |              |            |  |
| Select IHC clone: | PD-L1 clone 22C3 (pembr                    | rolizumab) PD-L1 clone 28 | -8 (nivolumab)     | PD-L1 clone | e SP142 (ate | zolizumab) |  |
|                   | PD-L1 clone SP263 (atezo                   | lizumab)                  |                    |             |              | J          |  |
| Comment:          |                                            |                           |                    |             |              |            |  |
| Reference Links:  | <ul> <li>GatewaySeq description</li> </ul> | n                         |                    |             |              |            |  |
| CC Results:       | 🖶 My List 👻 🖶 Other                        |                           |                    |             |              |            |  |
|                   | Enter recipients                           |                           |                    |             |              |            |  |
|                   |                                            |                           |                    |             |              |            |  |
|                   |                                            |                           |                    |             |              |            |  |

Reference Links includes testing information such as; test details, relevant conditions, methodology, etc.

| PD-L1 IHC Add-On? | Yes No                 |
|-------------------|------------------------|
| Comment:          |                        |
| Reference Links:  | GatewaySeq description |
| CC Results:       | ★ My List ▼            |
|                   | Enter recipients       |

- 13. If appropriate, associate the order to a research study
- 14. Click **Options** on the order cart.

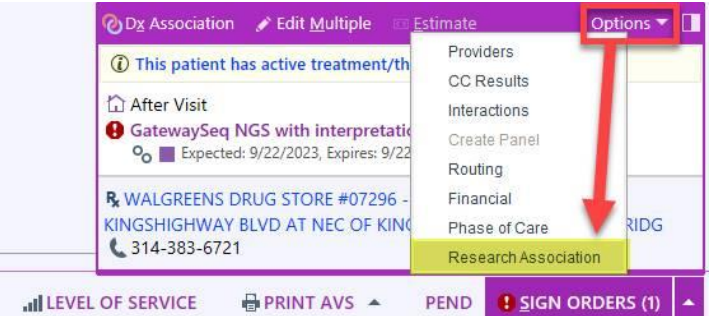

15. Select Research Association and choose the appropriate study.

| Order - Associate Research         | Studies ×     |
|------------------------------------|---------------|
|                                    | THRIVE        |
| GatewaySeq NGS with interpretation |               |
|                                    | Accept Cancel |

16. When finished, sign order.

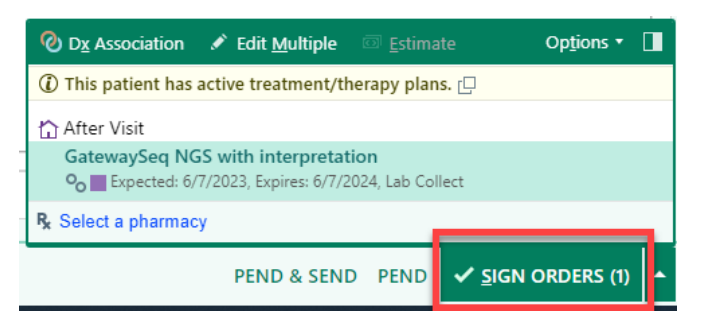

#### Inpatient

This order is located within the database section of the order search and therefore is not imediately presented when searching. The steps below show how to find and order this test.

- 1. In the patients encounter use the order entry box to search for "gateway".
- 2. The search box will default to the Facility List.
- 3. Select the GATEWAYSEQ NGS WITH INTERPRETATION order.

| E                                                    | Order and Order Set Search |            |                   |                            | _ <b>D</b> X      |
|------------------------------------------------------|----------------------------|------------|-------------------|----------------------------|-------------------|
| GAT 2                                                |                            |            | <u>B</u> rowse    | Preference List Facil      | ity List Database |
| El Order Sets, Panels, & Pathways (No results found) |                            |            | Search ord        | er sets and panels by user | Q                 |
| A Medications *                                      |                            |            |                   |                            | 1 (Alt+Shift+2)   |
| Name                                                 |                            | Dose R     | oute Frequency    | Phase of Care Pref List    | Cost to           |
| GATIFLOXACIN 0.5% EYE DROPS [non-formulary]          |                            | 0          | phthal            | RX BW                      | IP MEDS           |
|                                                      |                            |            |                   |                            |                   |
| Procedures *                                         |                            |            |                   |                            |                   |
| Name                                                 | Code                       | Type Phase | of Care Pref List | Resulting Agencies         | Cost to           |
| A GatewaySeq NGS with interpretation                 | LAB10080                   | ) Lab      | BJH IP LABS       | SLCH                       |                   |
|                                                      |                            |            |                   |                            |                   |

4. Click Accept.

| 1        |                                             | Order and Order Set Search |        |      |               |                |                   |                       | _ □                 |
|----------|---------------------------------------------|----------------------------|--------|------|---------------|----------------|-------------------|-----------------------|---------------------|
| GAT      | Q                                           |                            |        |      |               | <u>B</u> rowse | Preference        | List <u>F</u> acility | List <u>D</u> ataba |
| 🗄 Order  | Sets, Panels, & Pathways (No results found) |                            |        |      |               | Search orde    | r sets and pan    | els by user           |                     |
| 🕂 Medica | ations 🔦                                    |                            |        |      |               |                |                   |                       | ፤ (Alt+Shift+       |
|          | Name                                        |                            |        | Dos  | e Route       | Frequency      | hase of Care      | Pref List             | Cost to             |
| 2        | GATIFLOXACIN 0.5% EVE DROPS [non-formulary] |                            |        |      | ophthal       |                |                   | RX BW IP M            | /EDS                |
| Proced   | dures *                                     |                            |        |      |               |                |                   |                       | 1 (Alt+Shift+       |
|          | Name                                        | Cod                        | de     | Туре | Phase of Care | Pref List      | Resulting         | Agencies              | Cost                |
| R        | GatewaySeq NGS with interpretation          | LAB                        | 810080 | Lab  |               | BJH IP LABS    | SLCH              |                       |                     |
|          |                                             |                            |        |      |               |                |                   |                       |                     |
|          |                                             |                            |        |      |               |                |                   |                       |                     |
|          |                                             |                            |        |      |               |                |                   |                       |                     |
|          |                                             |                            |        |      |               |                |                   |                       |                     |
|          |                                             |                            |        |      |               |                |                   |                       |                     |
|          |                                             |                            |        |      |               |                |                   |                       |                     |
|          |                                             |                            |        |      |               |                |                   |                       |                     |
|          |                                             |                            |        |      |               |                |                   |                       |                     |
|          |                                             |                            |        |      |               | Cala           | at the difference | A 4                   |                     |

5. The order will move to the orders to be signed basket.

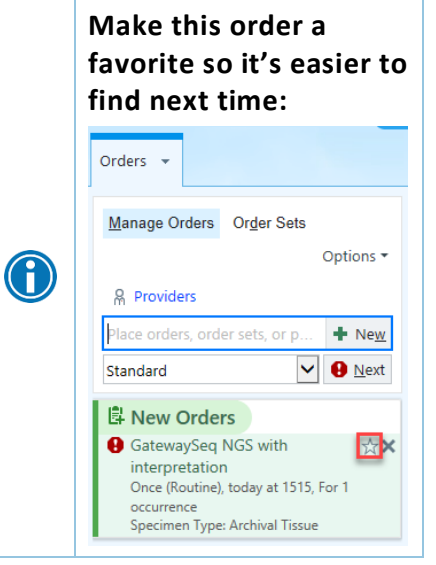

- 6. Fill in the order hardstops
  - a. Should this test be performed immediately
    - GatewaySeq orders submitted for inpatients will be held until 14 days after discharge unless immediate testing is requested. If immediate testing is needed, specimen processing will begin as soon as the order is placed, and results will be available in approximately 10– 14 days. If immediate testing is requested, please provide a brief explanation documenting the medical necessity of performing GatewaySeq as part of the patient's current hospital admission.
  - b. Surgical pathology case number (free text)
  - c. Diagnosis (free text)
  - d. Tumor origin
  - e. PD-L1 IHC ADD-ON

| tewaySeq NGS with      | interpretation                                                                           | ✓ <u>A</u> ccept X <u>C</u> an |
|------------------------|------------------------------------------------------------------------------------------|--------------------------------|
| Frequency:             | Once (Routine)                                                                           |                                |
|                        | At                                                                                       |                                |
|                        | 2/13/2024 🚵 Today Tomorrow 0529 🔎                                                        |                                |
| Should this test be pe | rformed immediately?                                                                     |                                |
|                        | Yes No                                                                                   |                                |
| Specimen Type:         | Archival Tissue                                                                          |                                |
| Surgical pathology ca  | se number:                                                                               |                                |
|                        |                                                                                          | ]                              |
| Date specimen was o    | btained:                                                                                 |                                |
| Disease status at tim  | e specimen was obtained:                                                                 |                                |
|                        | New diagnosis Metastasis Recurrence                                                      |                                |
| Current disease statu  | s: New diagnosis Metastasis Recurrence Comments                                          |                                |
| Diagnosis:             |                                                                                          |                                |
| Tumor origin:          | Lung Gastrointestinal Hepatobiliary Gynecologic Genitourinary Breast Neurologic Lymphoma |                                |
| j                      | Dermatologic/melanoma Head and neck/thyroid Soft tissue/sarcoma Other Unknown            |                                |
|                        | Yes No.                                                                                  |                                |
| Comments               | 163 110                                                                                  |                                |
| Comment:               |                                                                                          |                                |
| Reference Links:       | GatewaySeq description                                                                   |                                |
| Comments:              | 🗩 🥸   5 C   2 42 +   Insert SmartText 🔚   ← 🔿 🗞 🖏   100% →                               |                                |
|                        |                                                                                          |                                |
|                        |                                                                                          |                                |
|                        |                                                                                          |                                |
|                        |                                                                                          |                                |

7. Hovering over Surgical pathology case number will reveal an information icon that contains details about specimen selection.

| Specimen Type: Ar               | hival Tissue                                                                                                    |
|---------------------------------|----------------------------------------------------------------------------------------------------|
| \rm Burgical pathology case num |                                                                                                    |
|                                 | An alternate specimen may be selected at the                                                                            |
| Date specimen was obtained      | discretion of the pathologist if there is inadequate<br>tissue/tumor or if a more appropriate specimen is<br>available. |

- 8. Archival Tissue is preselected and there is a comment box if needed.
- 9. Fill in addition fields as appropriate.
  - a. Date specimen was obtained.
  - b. Disease status at time specimen was obtained.
  - c. Current disease status.
- 10. The **PD-L1 IHC Add On?** section may cascade open with further selections:
  - a. By selecting **Yes**, choose the IHC clone.
  - b. By selecting **No**, no other options appear.

| PD-L1 IHC ADD-ON? | Yes No                           |                              |                                  |
|-------------------|----------------------------------|------------------------------|----------------------------------|
| Select IHC clone: | PD-L1 clone 22C3 (pembrolizumab) | PD-L1 clone 28-8 (nivolumab) | PD-L1 clone SP142 (atezolizumab) |
|                   | PD-L1 clone SP263 (atezolizumab) |                              |                                  |
| Comment:          |                                  |                              |                                  |
| Reference Links:  | GatewaySeq description           |                              |                                  |

Reference Links includes testing information such as; test details, relevant conditions, methodology, etc.

| PD-L1 IHC ADD-ON? | Yes No                                                                                                    |
|-------------------|----------------------------------------------------------------------------------------------------|
| Comment:          |                                                                                                    |
| Reference Links:  | GatewaySeq description                                                                                                    |
| Comments:         | Derived Arrow (1997) (1997) ( |
|                   |                                                                                                    |
|                   |                                                                                                    |

- 11. If appropriate, associate the order to a research study.
- 12. Click **Options** on the order cart.

| Manage Orders Order Sets                                                                                              | -  | Options                                                                         |  |
|----------------------------------------------------------------------------------------------------|----|---------------------------------------------------------------------------------|--|
| & Providers                                                                                                    | Ø, | New Interactions                                                                |  |
| Place orders, order sets, or pathways                                                                                 | 8  | Providers<br>Edit Multiple                                                      |  |
| Standard                                                                                                    | 1  | Phase of Care<br>Review Unselected<br>Let Expire Unselected<br>Renew Unselected |  |
| D This patient has active treatment/therapy plans. 🖸                                                                  | 1  |                                                                                 |  |
| A New Orders                                                                                                    | 0  |                                                                                 |  |
| GatewaySeq NGS with interpretation                                                                                    | C  |                                                                                 |  |
| Once (Routine), today at 1131, For 1 occurrence                                                                       |    | Research Association                                                            |  |
| Should this test be performed immediately (not postponed to result as outpatient te<br>Specimen Type: Archival Tissue | 0  | Dx Association                                                                  |  |

13. Select Research Association and choose the appropriate study.

| _ |                                    |               |
|---|------------------------------------|---------------|
|   | Order - Associate Research         | Studies ×     |
|   |                                    | THRIVE        |
|   | GatewaySeq NGS with interpretation | <b>~</b>      |
|   |                                    | Accept Cancel |

14. When finished, sign order.

| an Orders Medication Recon My N                                              | lotes S    | Navigat | ors            | s    | Orders 👻                                               |
|------------------------------------------------------------------------------|------------|---------|----------------|------|--------------------------------------------------------|
|                                                                              |            |         | ?              | 2° X | Manage Orders Order Sets                               |
|                                                                              |            |         |                | ~    | Option                                                 |
|                                                                              |            |         |                | U    | R Providers                                            |
|                                                                              |            |         |                | ^    | Place orders, order sets, or p 🕂 N                     |
| 49: add 3 units and notify physician for                                     | Modify     | Hold    | Discontinue    |      | Standard 🗸 🔒 🗈                                         |
| lin orders. Over 400: Notify physician                                       |            |         |                |      | New Orders                                             |
|                                                                              |            |         |                |      | GatewaySeq NGS with                                    |
|                                                                              | Modify     | Hold    | Discontinue    |      | interpretation<br>Once (Routine), today at 1515. For 1 |
| 99: add 3 units 300-349: add 4 units<br>an for adjustment of insulin orders. |            |         |                |      | occurrence<br>Specimen Type: Archival Tissue           |
|                                                                              |            |         |                |      |                                                        |
| Fri 5/19/23 at 0859                                                          | Modify     | Hold    | Discontinue    |      |                                                        |
| e site.                                                                      | mouny      |         |                |      |                                                        |
|                                                                              | Modify     | Hold    | Discontinue    |      |                                                        |
|                                                                              | mouny      | THOMA   | Discontinue    |      | 1                                                      |
|                                                                              |            |         |                |      | •                                                      |
|                                                                              | Modify     | Hold    | Discontinue    |      |                                                        |
| s: Pain                                                                      |            |         |                |      |                                                        |
| ness to palpation at epidural site, signs<br>numbness or tingling).          |            |         |                |      |                                                        |
|                                                                              | Modify     | Hold    | Discontinue    |      |                                                        |
|                                                                              |            |         |                |      |                                                        |
|                                                                              |            |         |                |      |                                                        |
| ations: Pain, Routine                                                        |            |         |                |      |                                                        |
| continued                                                                    | Modify     | Hold    | Discontinue    |      |                                                        |
|                                                                              |            |         |                |      |                                                        |
| se infusion as needed every 1 hour by 1                                      | mg/hr if 2 | Manag   | e in PRN group |      |                                                        |
|                                                                              |            |         |                |      | X Remove All                                           |
|                                                                              |            |         |                | ~    | Saye Work                                              |
|                                                                              |            |         |                |      |                                                        |

#### 15. On the worklist select Done.

| ←→ Sum                                                               | mary Cha | t Review Results Review Work List 🕑 Order Review Orders SnapShot |           |          | - &  |  |
|----------------------------------------------------------------------|----------|------------------------------------------------------------------|-----------|----------|------|--|
| Work List                                                            |          |                                                                  |           |          |      |  |
| + Add Ta                                                             | sk 📢 1   | 1/10/2023 0700 - 1900 🕨 😥 Only Overdue 🛛 Filter: All Tasks       | - ☆       |          | C    |  |
| Time () You are viewing a past shift Current Shift Show: Completed & |          |                                                                  |           |          |      |  |
| Time 📍                                                               | Туре     | Task                                                             | Frequency | Priority |      |  |
| 1100 —                                                               |          |                                                                  |           |          | ^    |  |
| 1101                                                                 | U        | GatewaySeq NGS with interpretation 🕅                             | One Time  | Routine  | Done |  |
| BID PRN -                                                            |          |                                                                  |           |          |      |  |